my**UCF** 

- 0 X

🛱 🍾 📶

SafeCentral

☆ 🍳

Signon Welcome Message **UCF Google Search** Google Welcome to myUCF! PID: myUCF provides UCF Search staff, faculty, and PID Password: UCF only 

The Internet students with a Sign On personalized gateway Good morning UCF to information and Having trouble signing on? What are my PID and NID? applications from one Need myUCF help? secure, centralized Announcements for Friday, August 26, 2011 ArtBeat - The upcoming season from Theatre UCF location. Each user Events for Friday, August 26, 2011 has access to various Web systems and tools based **Helpful Resources**  08:00 am - Essentials of Marketing upon their roles within the university community. Users 10:00 am - GARDEN DAYS! are able to personalize their pages to suit their particular 01:00 pm - Volleyball vs. South Alabama Multiple Term Registration 02:00 pm - Find Your Future: Meet with Career Services and Class Schedule Search needs Experiential Learning Browse Course Catalog • 04:00 pm - Dining With The Dean Additional help is available for personalizing your portal Academic Calendar 06:00 pm - APAC ASSEMBLY Final Exam Schedules page by clicking on "Help" located near the upper right 07:00 pm - <u>Alpha Kappa Psi: First Formal Rush</u> Campus Map side of myUCF. You can also search for answers in Ask 07:00 pm - Delta Sigma Pi: Qdoba Social Security Number Usage 08:00 pm - Veronica's Room UCF's knowledge base or submit a guestion. If you need Fee Policy - Payments, Refunds, and Release of Fee Liability 08:00 pm - Volleyball vs. Michigan State Internet Privacy Policy further assistance signing on, please contact the • 09:00 pm - Late Knight "Get Down with Late Knights?" Service Desk at (407) 823-5117. 09:00 pm - CEO Knights: Information Session 07:30 am - Healing Through the Arts 06:00 pm - Departures VI Events for Saturday, August 27, 2011 08:00 am - VUCF Get Involved in Service Day 07:00 pm - Volleyball vs. UNF 08:00 pm - Veronica's Room 08:00 pm - CAB Spectacular Knights Present: CAB?s VIP Pool Party

📀 📜 🤌 🥝 🖸 🕙 🤤

## Go to my.ucf.edu and enter your PID and password.

| 🔇 www.cs.ucf.edu/courses/cc × 🌾 myUCF Portal 🛛 🛛 😵 🕀                                                                                                    |                                                                                                    |                                                                            |                                                                                                    | <u> </u>                                                         | o x                   |  |  |  |  |  |
|----------------------------------------------------------------------------------------------------|----------------------------------------------------------------------------------------------------|----------------------------------------------------------------------------|----------------------------------------------------------------------------------------------------|------------------------------------------------------------------|-----------------------|--|--|--|--|--|
| ← → C 🔒 https://my.ucf.edu/psp/PAPROD/EMPLOYEE/EM                                                                                                    | MPL/h/?tab=DEFAULT                                                                                                    |                                                                            |                                                                                                    |                                                                  | প্র 🕹                 |  |  |  |  |  |
| My Home Page My Page 2 Online Course Tools My Page                                                                                                    |                                                                                                    |                                                                            |                                                                                                    |                                                                  |                       |  |  |  |  |  |
|                                                                                                    |                                                                                                    |                                                                            | My Links                                                                                                    | Search myUCF                                                     | <u> </u>              |  |  |  |  |  |
| Personalize: Content Layout                                                                                                    |                                                                                                    |                                                                            |                                                                                                    |                                                                  |                       |  |  |  |  |  |
| myUCF Menu 🛛 🖉 🖃                                                                                                    | Important Notifications                                                                                                    |                                                                            | E-mail Viewer                                                                                                    | C                                                                |                       |  |  |  |  |  |
| <ul> <li>Academic Resources</li> <li>Health</li> <li>Student Self Service</li> <li>Reporting Tools</li> <li><u>Change my PID Password</u></li> <li><u>Knights Email</u></li> </ul>                                                                                                    | Holds<br>Reason<br>1 No Holds                                                                                                    |                                                                            | Knights E-mail (jasong<br>From: Charlese Hilton-Brown<br>Date: 08/25/2011 03:11:08<br>Subject: Participants needed fo<br>From: WebAssign Notification                         | obowman@knights.ucf.edu)<br>r <u>a paid research study</u><br>1s |                       |  |  |  |  |  |
| - UCF COM Home Page       Portal Welcome Message                                                                                                    |                                                                                                    |                                                                            | Date:         08/25/2011 04:46:26           Subject:         Quiz and Scantron           From:         hemma@knights.ucf.e           Date:         08/25/2011 08:37:26        | du                                                               |                       |  |  |  |  |  |
| Welcome to myUCF! You can begin adding content by selecting<br>"Personalize Content" located above the myUCF Menu (upper left<br>hand side of the page). Once you have selected the content you<br>are ready to personalize the layout. Select "Personalize Layout"<br>that is located above the myUCF Menu (upper left hand side of the<br>page). Additional help is available for personalizing myUCF by<br>selecting "Help" located in the upper right hand corner. As new | TO DO LIST<br>Reason<br>1 AlcoholEDU<br>2 Unless There's Consent                                                                   | Click here for details<br>Click here for details<br>Click here for details | Subject: PHY 2053 Lab<br>From: Campus News<br>Date: 08/26/2011 02:40:08<br>Subject: Good Morning UCF E-1<br>From: Campus News<br>Date: 08/26/2011 08:55:11<br>Subject: ZIPCAR | Newsletter for Students - August 2                               | <u>26, 2011</u>       |  |  |  |  |  |
| pagelets become available, they will be announced in the Portal<br>News pagelet.                                                                                                    | UCF Libraries                                                                                                    | 0 = 0                                                                      | <br>x                                                                                                    | Last updated: 8/26/11 1                                          | 2:44 PM               |  |  |  |  |  |
| If you experience problems or have questions you can search the <u>Ask UCF</u> knowledge base or submit a question. Enjoy using myUCF!                                                                                                    | Services for Students with Disabilities      Learn About the Libraries     Library Tutorial     Avoiding Research Pitfalls Handout |                                                                            |                                                                                                    |                                                                  |                       |  |  |  |  |  |
| https://my.ucf.edu                                                                                                    | search Tools                                                                                                    |                                                                            |                                                                                                    |                                                                  | -                     |  |  |  |  |  |
| 🚱 🚍 🔗 🔮 😒 💽                                                                                                    | 9                                                                                                    |                                                                            | Saf                                                                                                    | eCentral 🕨 🔺 📴 🍾 .all                                            | 12:45 PM<br>8/26/2011 |  |  |  |  |  |

After logging on you will be at this screen. Click the tab at the top that says Online Course Tools.

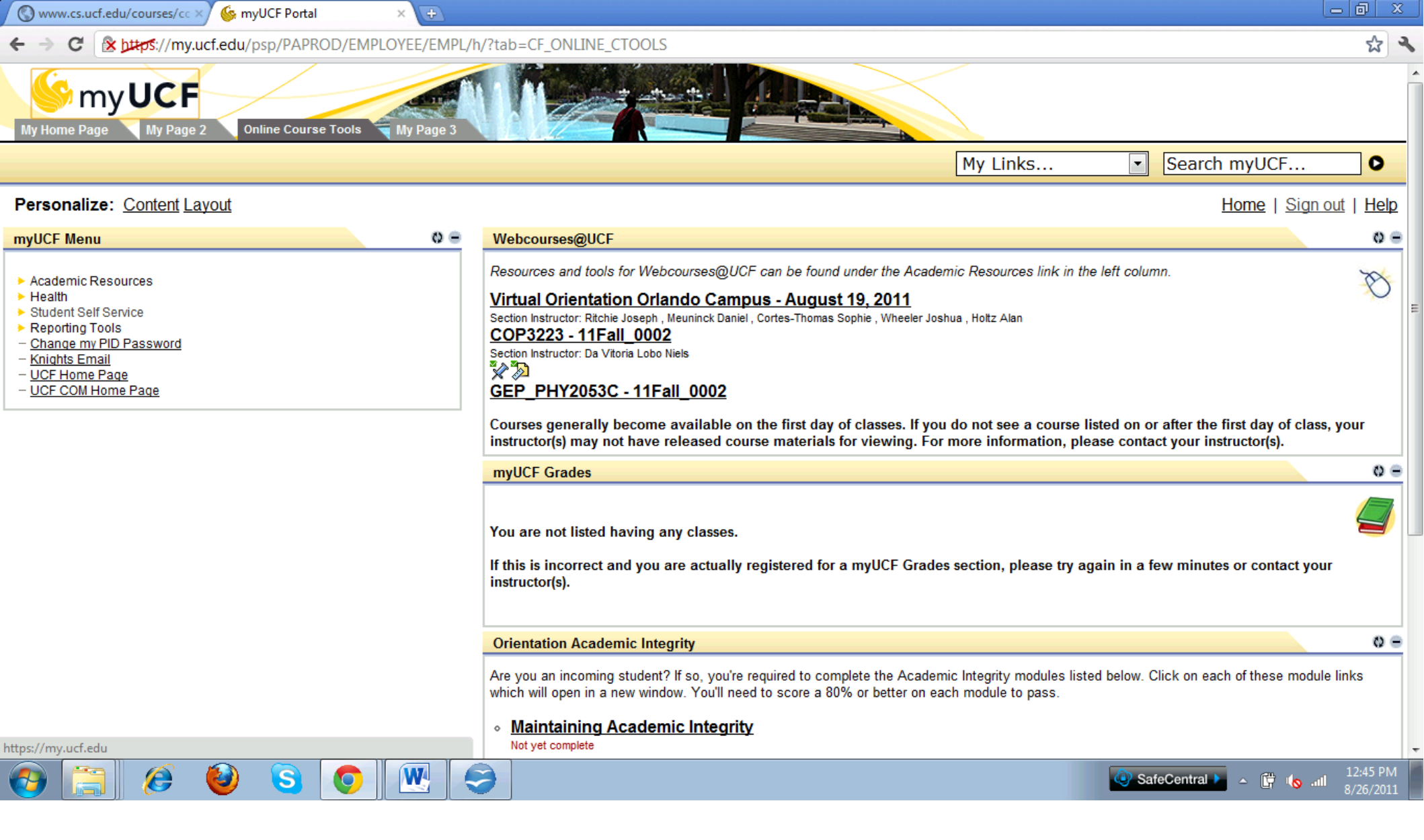

# Click the name of the class, in this case it would be COP3223 - 11Fall\_0002

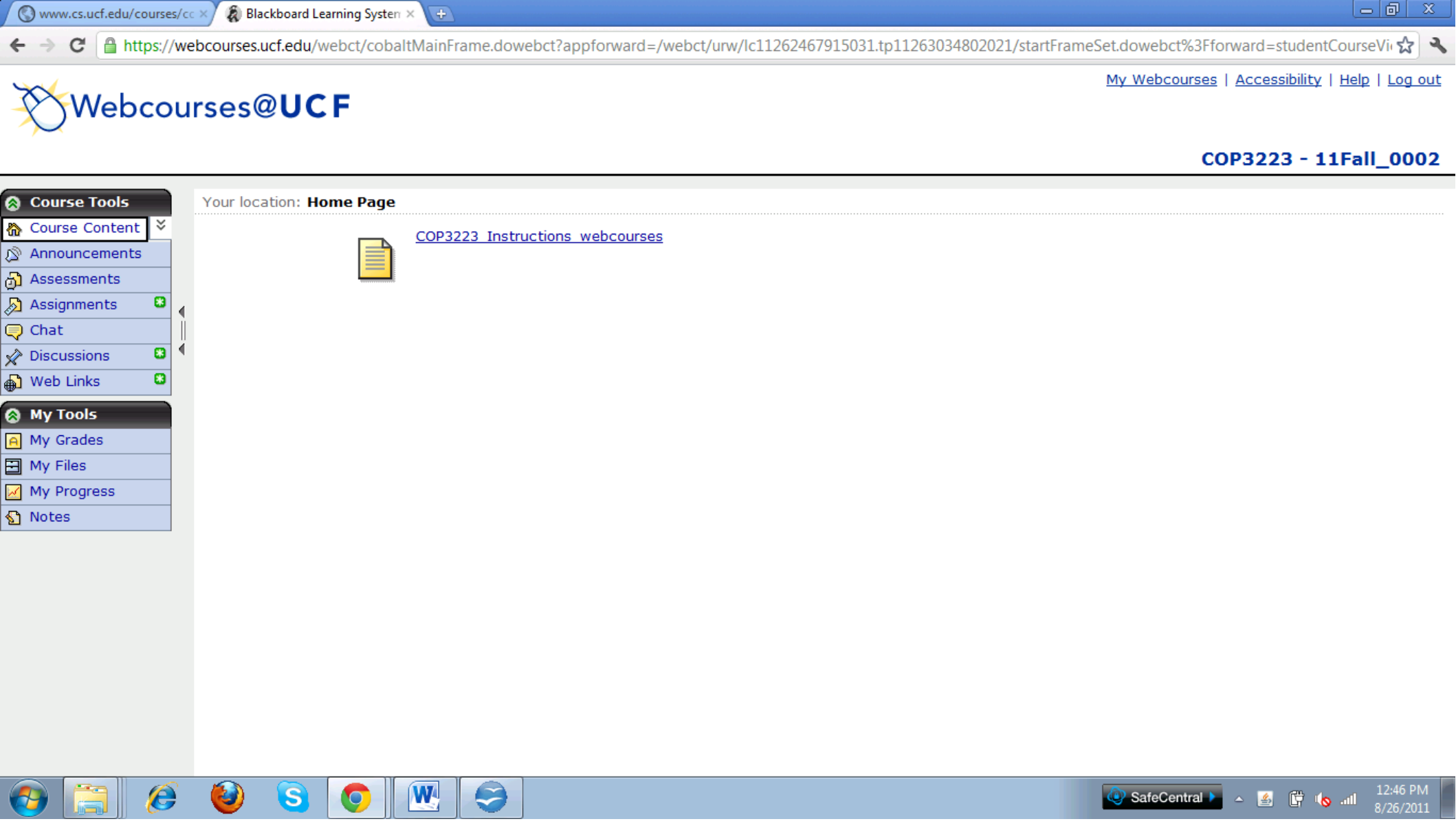

After selecting the class you will be at this page. Click the Assignments tab on the left.

| www.cs.ucf.edu/courses/co                              | 💉 🗿 Blackboard Learning System 🗙 🕀       |                                                                                                    |
|--------------------------------------------------------|------------------------------------------|----------------------------------------------------------------------------------------------------|
| $\leftrightarrow$ $\rightarrow$ C $\square$ https://we | bcourses.ucf.edu/webct/cobaltMainFrame.d | owebct?appforward=/webct/urw/lc11262467915031.tp11263034802021/startFrameSet.dowebct%3Fforward=studentCourseVir 😭 🔧 |
| Webcou                                                 | rses@UCF                                 | <u>My Webcourses</u>   <u>Accessibility</u>   <u>Help</u>   <u>Log out</u>                                          |
|                                                        |                                          | COP3223 - 11Fall_0002                                                                                               |
| 🔕 Course Tools                                         | Your location: Assignments               |                                                                                                    |
| 🏠 Course Content 🞽                                     | Assignments                              |                                                                                                    |
| Announcements                                          | Inbox Submitted Graded Published         |                                                                                                    |
| Assessments                                            | The Inbox tab contains new assignments ( | r submissions returned to you for editing.                                                                          |
| Assignments                                            | Assignment 0 🖌                           |                                                                                                    |
| Discussions                                            | Status: Individual Not Started (Due      | August 31, 2011 11:55 PM )                                                                                          |
| A Web Links                                            | Hello World Program. http://eecs.uo      | f.edu/courses/cop3223/spr2011/section2/                                                                             |
| My Tools                                               |                                          |                                                                                                    |
| A My Grades                                            |                                          |                                                                                                    |
| My Files                                               |                                          |                                                                                                    |
| My Progress                                            |                                          |                                                                                                    |
| 🖞 Notes                                                |                                          |                                                                                                    |
|                                                        |                                          |                                                                                                    |
|                                                        |                                          |                                                                                                    |
|                                                        |                                          |                                                                                                    |
|                                                        |                                          |                                                                                                    |
|                                                        |                                          |                                                                                                    |
|                                                        |                                          |                                                                                                    |
|                                                        |                                          |                                                                                                    |
|                                                        |                                          |                                                                                                    |

🚱 🚞 🔗 🕹 S 💽 💌 🤤

▲ SafeCentral ▲ ▲ 🛱 🎼 🔥 ...II 12:46 PM 8/26/2011

Select the assignment you're trying to submit work for, in this case it would be Assignment 0.

🔇 www.cs.ucf.edu/courses/cc 🛛 🗿 Blackboard Learning System 🗙 📑

🔶 C 🔒 https://webcourses.ucf.edu/webct/cobaltMainFrame.dowebct?appforward=/webct/urw/lc11262467915031.tp11263034802021/startFrameSet.dowebct%3Fforward=studentCourseVir 😭 🔦

### Webcourses@UCF

My Webcourses | Accessibility | Help | Log out

#### COP3223 - 11Fall\_0002

| 🔉 Course Tools      | < Your location: Assignments > Edit Submission |                                                                                                    |
|---------------------|------------------------------------------------|----------------------------------------------------------------------------------------------------|
| 🏠 Course Content 🞽  | Edit Submission: Assignment 0 (Attempt 1 )     |                                                                                                    |
| Announcements       | Due Date: August 31, 2011 11:55 PM             | Status: In Progress (Attempt 1)                                                                                                    |
| Assessments         | Type: Work individually                        | (                                                                                                    |
| 🔊 Assignments 🛛 🚨 👔 | Grading Criteria: out of 1                     |                                                                                                    |
| 킺 Chat              |                                                |                                                                                                    |
| 🖉 Discussions 🛛 🚨 🖣 | Instructions:                                  |                                                                                                    |
| 🔉 Web Links 🛛 🚨     |                                                |                                                                                                    |
| 🔉 My Tools          | Attachments:                                   |                                                                                                    |
| A My Grades         |                                                |                                                                                                    |
| Hy Files            | Submission:                                    |                                                                                                    |
| My Progress         | Enable HTML Creator                            |                                                                                                    |
| 🖸 Notes             |                                                |                                                                                                    |
|                     |                                                |                                                                                                    |
|                     |                                                |                                                                                                    |
|                     |                                                |                                                                                                    |
|                     |                                                |                                                                                                    |
|                     |                                                |                                                                                                    |
|                     | Use HTML                                       |                                                                                                    |
|                     | Add Attachments                                |                                                                                                    |
|                     |                                                |                                                                                                    |
|                     | Add Comment:                                   |                                                                                                    |
|                     |                                                |                                                                                                    |
| 😏 📋 🤗               | 🕹 🖸 💌 🤤                                        | Image: SafeCentral ►         ▲         Image: Image: Image |

## Click add attachments to attach your work to this submission.

www.cs.ucf.edu/courses/cc × 🔵 Blackboard Learning System 🗵 (¢) C 🔒 https://webcourses.ucf.edu/webct/cobaltMainFrame.dowebct?appforward=/webct/urw/lc11262467915031.tp11263034802021/startFrameSet.dowebct%3Fforward=studentCourseVin 🏠 My Webcourses | Accessibility | Help | Log out Webcourses@U 🗊 Untitled - Google Chrome https://webcourses.ucf.edu/webct/urw/lc11262467915031.tp11263034802021/ContentBrowserAction.dowebct?folderID=11252126511081&from COP3223 - 11Fall\_0002 Get Files Your location: My Files 8 🔕 Course Tools Filter content: All Types - > My Files Course Content ¥ 窬 Attachments: My Files 🗖 Title **Type** Announcements Assessments This folder contains no entries. Submission: 8 🔊 Assignments My Computer Chat Discussions 8 8 \Lambda Web Links 🔕 My Tools A My Grades My Files Use HTM My Progress Notes Add Attach Add Comment 111 OK Cancel Submit Cancer Save as prain e W 🔺 🛱 🍾 📶 SafeCentral 🕨

This page would pop-up. Click the tab that says MyComputer.

| ( 🔇 www.                             | cs.ucf.edu/courses/ | 🚾 🗙 🕷 Blackboard Learning S                                                                                                    | ysten × 🕀                                                                                                    |                                                                                                    |                                                                                  |                                             |
|--------------------------------------|---------------------|----------------------------------------------------------------------------------------------------|----------------------------------------------------------------------------------------------------|----------------------------------------------------------------------------------------------------|----------------------------------------------------------------------------------|---------------------------------------------|
| ← → (                                | C 🔒 https://v       | vebcourses.ucf.edu/webct/o                                                                                                    | cobaltMainFrame.dowe                                                                                                    | ebct?appforward=/webc                                                                                                    | ct/urw/lc11262467915031.tp11263034802021/startFrameSet.do                        | webct%3Fforward=studentCourseVir 😭 🔧        |
| Ø                                    | 🛃 Open<br>Look in   | : D C Programs                                                                                                    | Pask aut 🔲 Harnity Hani                                                                                                    | ▶                                                                                                    | My \<br>B B 3034802021/ContentBrowserAction.dowebct?folderID=11252126511081&from | Vebcourses   Accessibility   Help   Log out |
| Cours<br>Cours<br>Annou<br>Asses     |                     | test                                                                                                    | Book.out III Hoppity Hop:<br>Bookf input<br>III input<br>III matching<br>ce III matching<br>ce III matching<br>ce III matching<br>re III matching<br>re IIII matching<br>re IIII matching<br>re III matching<br>re III matching | <ul> <li>spnere</li> <li>TALab</li> <li>TALab</li> <li>TALab1</li> <li>TALab1</li> <li>TALab1</li> <li>Temp_Converter</li> <li>Temp_Converter</li> </ul> | <b>er</b><br>loading multiple files was closed. To reopen the applet,            | COP3223 - 11Fall_0002                       |
| Assign<br>Chat<br>Discus<br>Web L    |                     | <ul> <li>bigint2</li> <li>Food_</li> <li>bintree</li> <li>Food_</li> <li>bintree</li> <li>Grades</li> <li>buddyBook</li> <li>buddyBook</li> <li>hello</li> <li>buddyBook.in</li> <li>Hopping</li> </ul> | Bank out<br>Bank output<br>s I Permutations<br>s I Quadratic<br>I Quadratic<br>ty Hop! I sphere                                                                                                    |                                                                                                    | applet, you can individually select and upload files. <u>Click</u>               |                                             |
| A My Gr<br>My Fil<br>My Pri<br>Notes |                     | File name:<br>Files of type: All Files                                                                                                    |                                                                                                    | Open     Cancel                                                                                                    |                                                                                  |                                             |
|                                      |                     | Use HTM<br>Add Attach                                                                                                    |                                                                                                    |                                                                                                    |                                                                                  |                                             |
| <b>()</b>                            | <u>)</u>            | 🥘 🕃 🧿                                                                                                    |                                                                                                    |                                                                                                    |                                                                                  | ♦ SafeCentral ► ▲ 🛱 🗞 12:48 PM              |

Another box will pop-up displaying the files on your hard-drive. Select the file you want to submit and click open.

🔇 www.cs.ucf.edu/courses/cc × 🗿 Blackboard Learning System × 😛

🗧 🔶 🖸 🔓 https://webcourses.ucf.edu/webct/cobaltMainFrame.dowebct?appforward=/webct/urw/lc11262467915031.tp11263034802021/startFrameSet.dowebct%3Fforward=studentCourseVir 😭 🌂

### Webcourses@UCF

My Webcourses | Accessibility | Help | Log out

#### COP3223 - 11Fall\_0002

| <ul> <li>Course Tools</li> <li>☆ Course Content</li> <li>◇ Announcements</li> <li>☆ Assessments</li> </ul>                                                                                                    | Attachments: Submission:                                        |   |
|----------------------------------------------------------------------------------------------------|-----------------------------------------------------------------|---|
| Assignments     ■       ↓     ↓       ↓     ↓       ↓     ↓       ↓     ↓       ↓     ↓       ↓     ↓       ↓     ↓       ↓     ↓       ↓     ↓       ↓     ↓       ↓     ↓       ↓     ↓       ↓     ↓       ↓     ↓       ↓     ↓       ↓     ↓       ↓     ↓       ↓     ↓       ↓     ↓       ↓     ↓       ↓     ↓       ↓     ↓       ↓     ↓       ↓     ↓       ↓     ↓       ↓     ↓       ↓     ↓       ↓     ↓       ↓     ↓       ↓     ↓       ↓     ↓       ↓     ↓       ↓     ↓       ↓     ↓       ↓     ↓       ↓     ↓       ↓     ↓       ↓     ↓       ↓     ↓       ↓     ↓       ↓     ↓       ↓     ↓       ↓     ↓       ↓     ↓ |                                                                 | Γ |
| Web Links  My Tools  My Grades                                                                                                    |                                                                 |   |
| My Files My Progress My Progress Notes                                                                                                    | Use HTML Assignment O.c Bowman Jason - August 26, 2011 12:49 PM |   |
|                                                                                                    | Add Comment:                                                    |   |
|                                                                                                    |                                                                 |   |
|                                                                                                    | Submit     Cancel       Save as Draft                           |   |
| 📀 📜 🤗                                                                                                    | <ul> <li></li></ul>                                             |   |

# You'll be back at this page, just scroll down and click submit.

🔇 www.cs.ucf.edu/courses/cc 🗙 🗿 Blackboard Learning System 🗙

- 🔶 C 🔒 https://webcourses.ucf.edu/webct/cobaltMainFrame.dowebct?appforward=/webct/urw/lc11262467915031.tp11263034802021/startFrameSet.dowebct%3Fforward=studentCourseVi 😭 🔌

## Webcourses@UCF

My Webcourses | Accessibility | Help | Log out

#### COP3223 - 11Fall\_0002

| Course Tools        | Attachments:                                                                                                    |
|---------------------|----------------------------------------------------------------------------------------------------|
|                     |                                                                                                    |
| ∑ Announcements     |                                                                                                    |
| Assessments         | Submission:                                                                                                    |
| 🔊 Assignments 🛛 🚨 👔 | Enable HTML Creator                                                                                                    |
| 🤤 Chat              | The page at https://webcourses.ucf.edu.savs:                                                                                                    |
| 💉 Discussions 🛛 🚨 🖣 |                                                                                                    |
| 🖶 Web Links 🗳       | Are you sure you want to submit this assignment?                                                                                                    |
| 🔕 My Tools          |                                                                                                    |
| A My Grades         |                                                                                                    |
| My Files            | Use HTML                                                                                                    |
| My Progress         | Assignment 0.c Bowman Jason - August 26, 2011 12:51 PM 🙀                                                                                                    |
| 🕥 Notes             | Add Attachments                                                                                                    |
|                     |                                                                                                    |
|                     | Add Comment:                                                                                                    |
|                     |                                                                                                    |
|                     |                                                                                                    |
|                     |                                                                                                    |
|                     |                                                                                                    |
|                     |                                                                                                    |
|                     | //                                                                                                    |
|                     | Submit Cancel Save as Draft                                                                                                    |
|                     |                                                                                                    |
|                     | Image: SafeCentral ▶         ▲         Image: Image: SafeCentral ▶         ▲         Image: Image: Image: Image: SafeCentral ▶         ▲         Image: Image: Image: SafeCentral ▶         ▲         Image: Image: Image: SafeCentral ▶         Image: Image: Image: SafeCentral ▶         ▲         Image: Image: Image: SafeCentral ▶         ▲         Image: Image: Image: SafeCentral ▶         ▲         Image: Image: Image: SafeCentral ▶         ▲         Image: Image: Image: SafeCentral ▶         ▲ |

# This box will appear to confirm the submission. Just click OK.

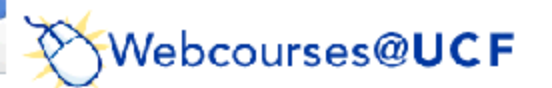

COP3223 - 11Fall\_0002

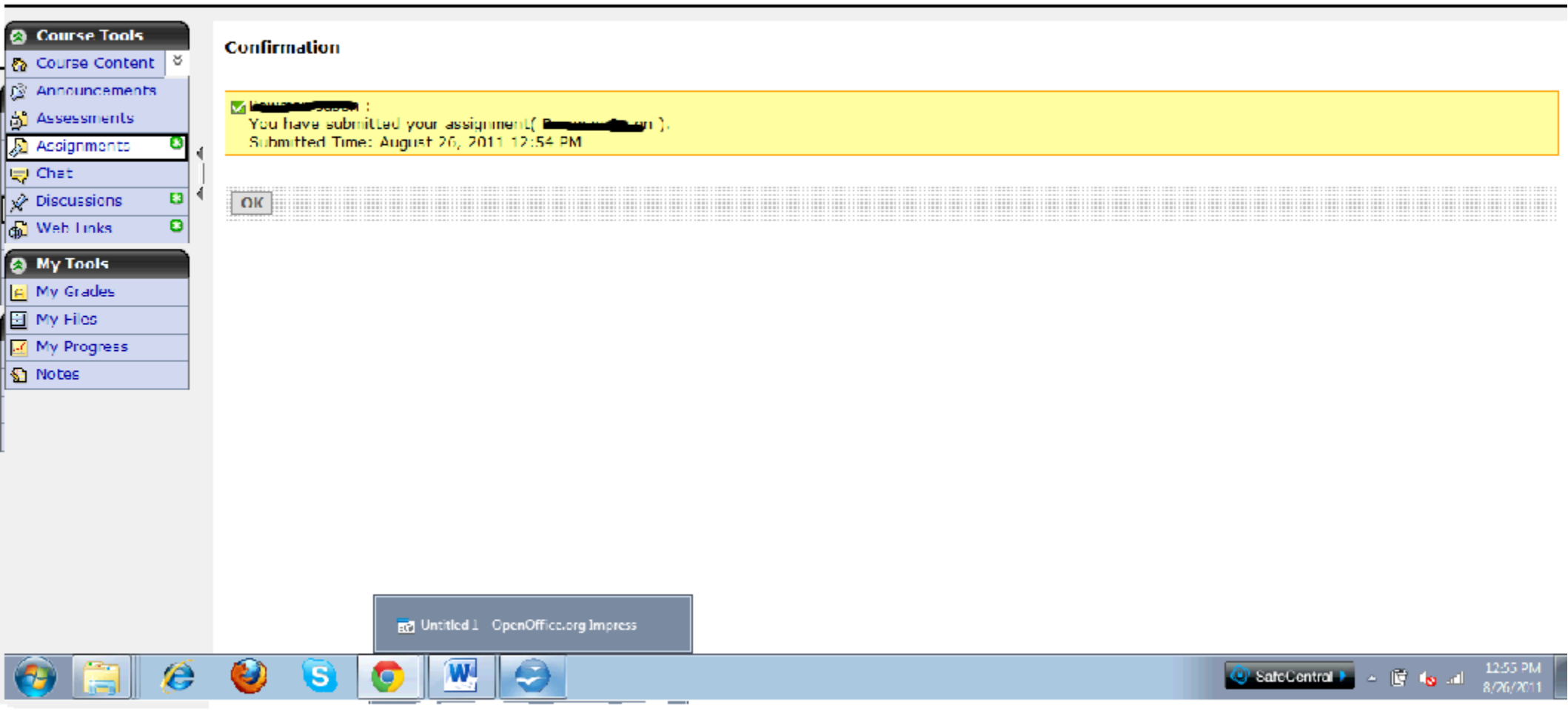

## This is just a confirmation page.

🔇 www.cs.ucf.edu/courses/cc 🛛 🏟 Blackboard Learning Systen 🗙 🚺

🔶 C 🔓 https://webcourses.ucf.edu/webct/cobaltMainFrame.dowebct?appforward=/webct/urw/lc11262467915031.tp11263034802021/startFrameSet.dowebct%3Fforward=studentCourseVic 😭 🍕

### Webcourses@**UCF**

My Webcourses | Accessibility | Help | Log out

### COP3223 - 11Fall\_0002

- A

| Course Content Assignments   Assignments Inbox   Assignments The Submitted tab contains your submissions and any assignments for which you have missed the cutoff date.   Assignment 0                                                                                                    |   |
|----------------------------------------------------------------------------------------------------|---|
| Announcements   Assessments   Assignments   Assignments      The Submitted tab contains your submissions and any assignments for which you have missed the cutoff date.   Assignment 0                                                                                                    |   |
| Assessments   The Submitted tab contains your submissions and any assignments for which you have missed the cutoff date.   Assignment 0   Assignment 0                                                                                                    |   |
| Assignments □ Assignment 0 ≤ Assignment 0 ≤                                                                                                    |   |
| Chat Assignment 0 🞽                                                                                                    |   |
| A Status Charles a contract ac and the state of the state of the state |   |
| Discussions Discussions Status: Submitted , August 26, 2011 12:54 PM                                                                                                    |   |
| Web Links                                                                                                    |   |
| 🛞 My Tools                                                                                                    |   |
| A My Grades                                                                                                    | = |
| Hy Files                                                                                                    |   |
| My Progress                                                                                                    |   |
| 🕥 Notes                                                                                                    |   |
|                                                                                                    |   |
|                                                                                                    |   |
|                                                                                                    |   |
|                                                                                                    |   |
|                                                                                                    |   |
|                                                                                                    |   |
|                                                                                                    |   |
|                                                                                                    |   |
|                                                                                                    |   |

### 🚱 📜 🤌 🥝 🖸 💹 🥯

SafeCentral ► ▲ 🔐 🍾 📲 12:55 PM

If for some reason you made any changes to your work and wanted to take the previous submission back. You would go back to the assignments tab, and this time click the tab at the top that says Submitted. 🔇 www.cs.ucf.edu/courses/cc ×/ 🐊 Blackboard Learning System × 🗔

- 🔿 C 🔒 https://webcourses.ucf.edu/webct/cobaltMainFrame.dowebct?appforward=/webct/urw/lc11262467915031.tp11263034802021/startFrameSet.dowebct%3Fforward=studentCourseVi 🔂 🔦

### Webcourses@**UCF**

My Webcourses | Accessibility | Help | Log out

### COP3223 - 11Fall\_0002

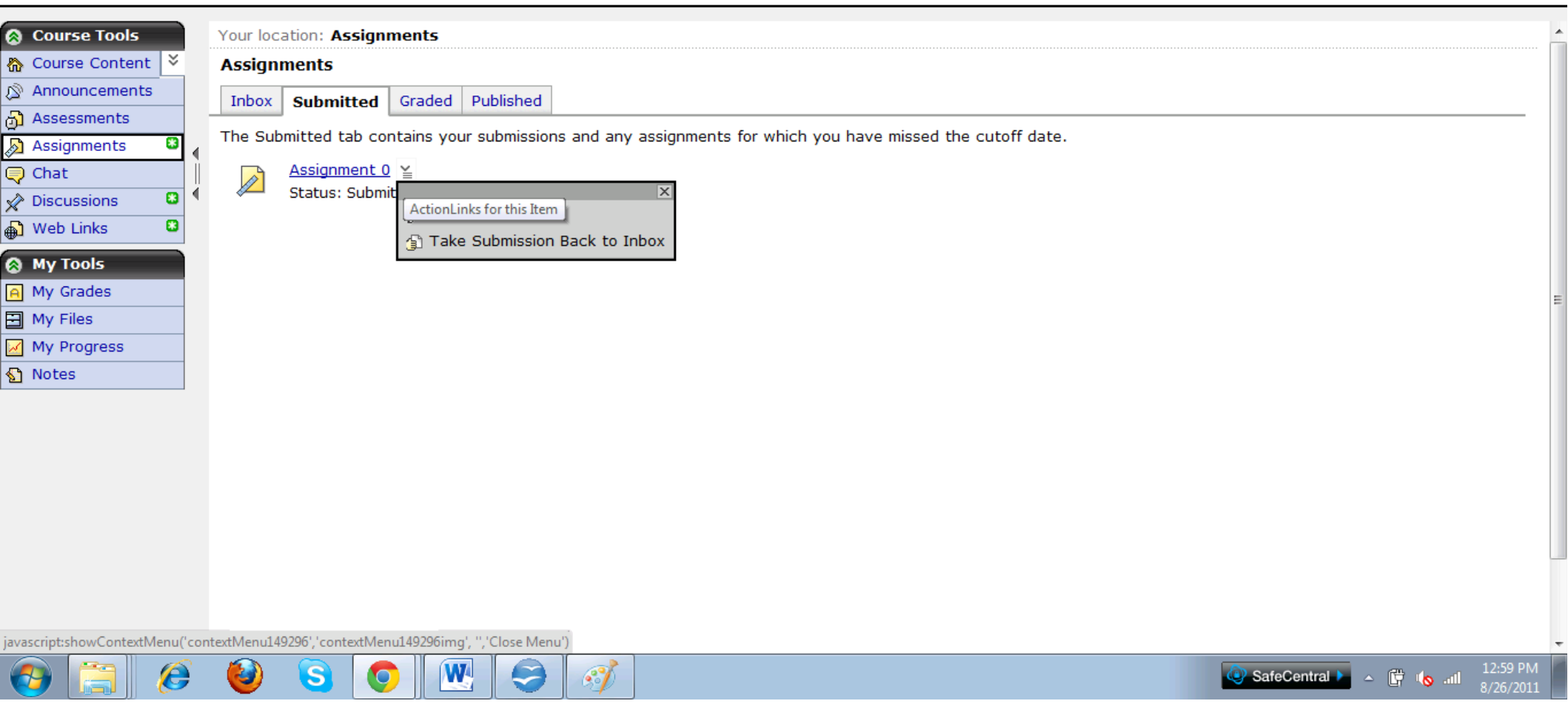

There it would display the assignment that was submitted, click the little tab next to the assignment and click Take Submission Back to Inbox.

🔇 www.cs.ucf.edu/courses/cc 🛛 🗿 Blackboard Learning Systen 🗙 🚺

🗸 🔶 🖸 🔒 https://webcourses.ucf.edu/webct/cobaltMainFrame.dowebct?appforward=/webct/urw/lc11262467915031.tp11263034802021/startFrameSet.dowebct%3Fforward=studentCourseVi 😭 🌂

## Webcourses@UCF

My Webcourses | Accessibility | Help | Log out

#### COP3223 - 11Fall\_0002

- 0

| 🔕 Course Tools     | Y                     | our locat | tion: Assig                  | nments           |                |                            |           |            |               |            |      |            |        |         |                      |
|--------------------|-----------------------|-----------|------------------------------|------------------|----------------|----------------------------|-----------|------------|---------------|------------|------|------------|--------|---------|----------------------|
| 🏠 Course Content 🎽 | A                     | ssignm    | ents                         |                  |                |                            |           |            |               |            |      |            |        |         |                      |
| 🔊 Announcements    | E                     | Inbox     | Submitted                    | d Graded         | Published      | 1                          |           |            |               |            |      |            |        |         |                      |
| 👌 Assessments      |                       |           |                              |                  |                |                            |           |            |               |            | <br> | <br>       |        |         |                      |
| 🔊 Assignments 🛛 🚨  | <ul> <li>T</li> </ul> | he Inbox  | tab conta                    | ins new a        | ssignments o   | r submissio                | ns return | ied to you | i for editing | <b>j</b> . |      |            |        |         |                      |
| 🤤 Chat             | Ú.                    |           | Assignment                   | <u>0</u> ¥       |                |                            |           |            |               |            |      |            |        |         |                      |
| 🖉 Discussions 🛛 🚨  | •                     |           | Status: Indiv<br>Jollo World | vidual In P      | rogress(Atten  | npt #1) (Du<br>f odu/courc | e August  | 31, 2011   | 11:55 PM )    | ,          |      |            |        |         |                      |
| 🖶 Web Links 🛛 🚨    | -                     |           |                              | Program. I       | ittp://eets.ut | euu/cours                  | es/cop32  | 23/501201  | 1/5000012/    |            | <br> |            |        |         |                      |
| A My Tools         |                       |           |                              |                  |                |                            |           |            |               |            |      |            |        |         | Ê                    |
| A My Grades        |                       |           |                              |                  |                |                            |           |            |               |            |      |            |        |         |                      |
| E My Files         |                       |           |                              |                  |                |                            |           |            |               |            |      |            |        |         |                      |
| My Progress        |                       |           |                              |                  |                |                            |           |            |               |            |      |            |        |         |                      |
| Notes              |                       |           |                              |                  |                |                            |           |            |               |            |      |            |        |         |                      |
|                    |                       |           |                              |                  |                |                            |           |            |               |            |      |            |        |         |                      |
|                    |                       |           |                              |                  |                |                            |           |            |               |            |      |            |        |         |                      |
|                    |                       |           |                              |                  |                |                            |           |            |               |            |      |            |        |         |                      |
|                    |                       |           |                              |                  |                |                            |           |            |               |            |      |            |        |         |                      |
|                    |                       |           |                              |                  |                |                            |           |            |               |            |      |            |        |         |                      |
|                    |                       |           |                              |                  |                |                            |           |            |               |            |      |            |        |         |                      |
|                    |                       |           |                              |                  |                |                            |           |            |               |            |      |            |        |         |                      |
|                    |                       |           |                              |                  |                |                            |           |            |               |            |      |            |        |         |                      |
|                    |                       |           |                              |                  |                |                            |           |            |               |            |      |            |        |         |                      |
|                    |                       |           |                              |                  |                |                            |           |            |               |            |      | <br>       |        |         |                      |
| 📀 [ 🦉              |                       | 0         | <b>S</b>                     | <b>&gt;</b> ][ [ | M 🥯            | 3                          |           |            |               |            |      | SafeCentra | al 🕨 🔺 | 🛱 🍾 .al | 1:03 PM<br>8/26/2011 |

You'll be back at this page, and you can submit your new work anytime before the deadline.